■獲得されたLINEクーポンの表示方法に関するご案内

※来館者調査にご回答の上、LINEクーポンがご当選された方が対象になります。

## ①LINEアプリ左下の「ホーム」をタップ ②サービス欄右側の「すべて見る」をタップ

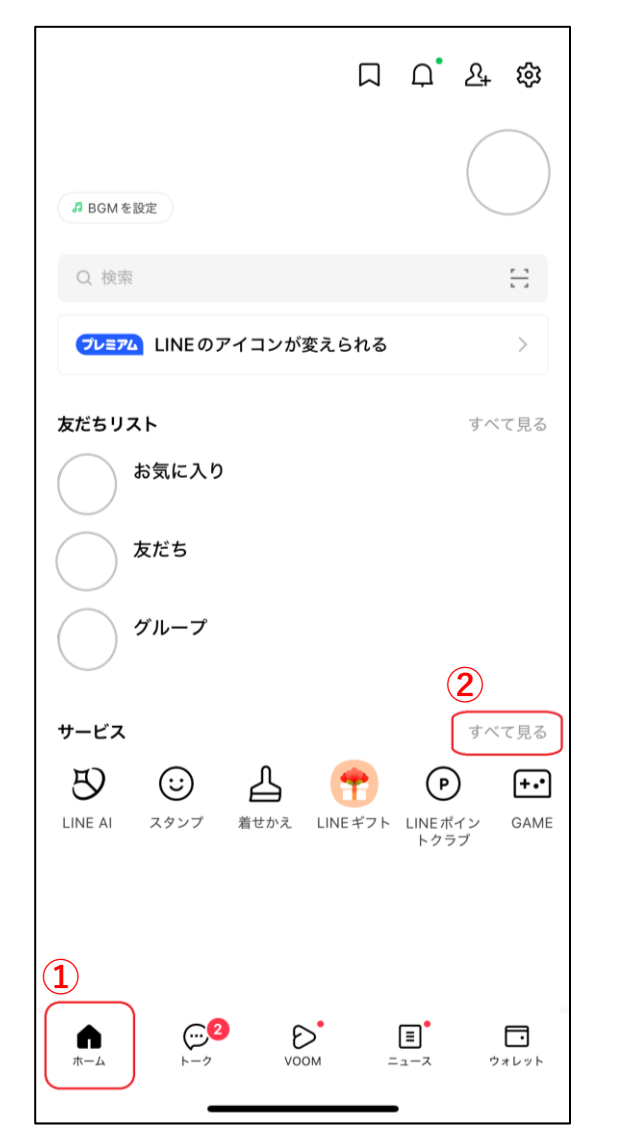

③画面中段を左にスライドし 「便利ツール」をタップ

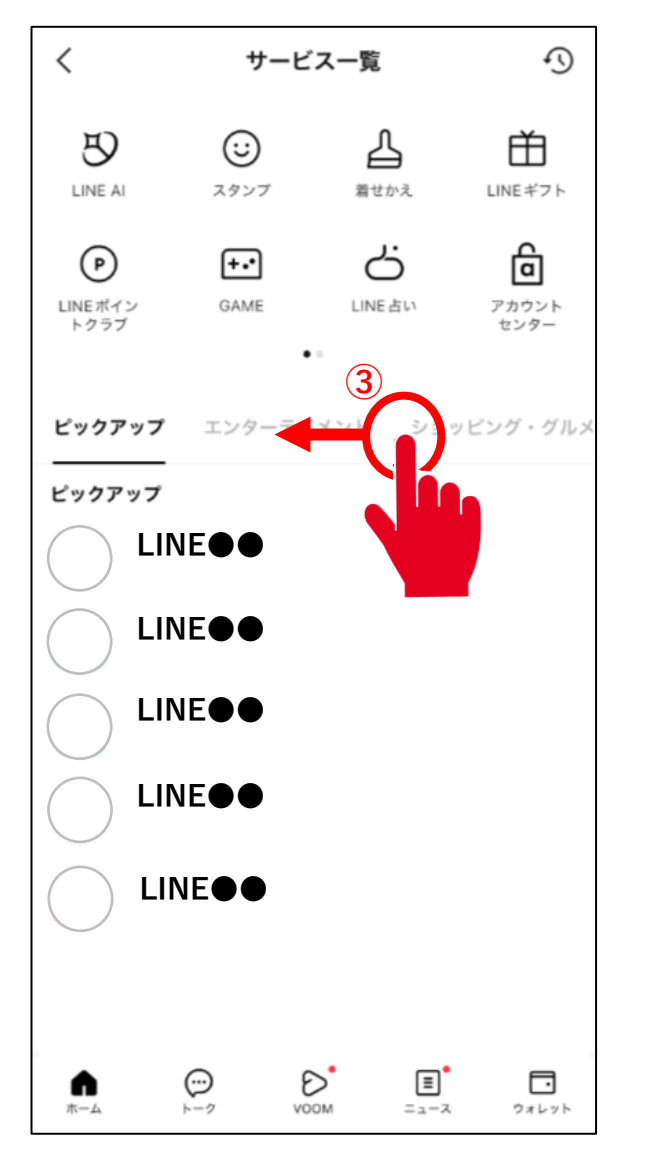

④「便利ツール」内の ⑤「公式アカウント」をタップ

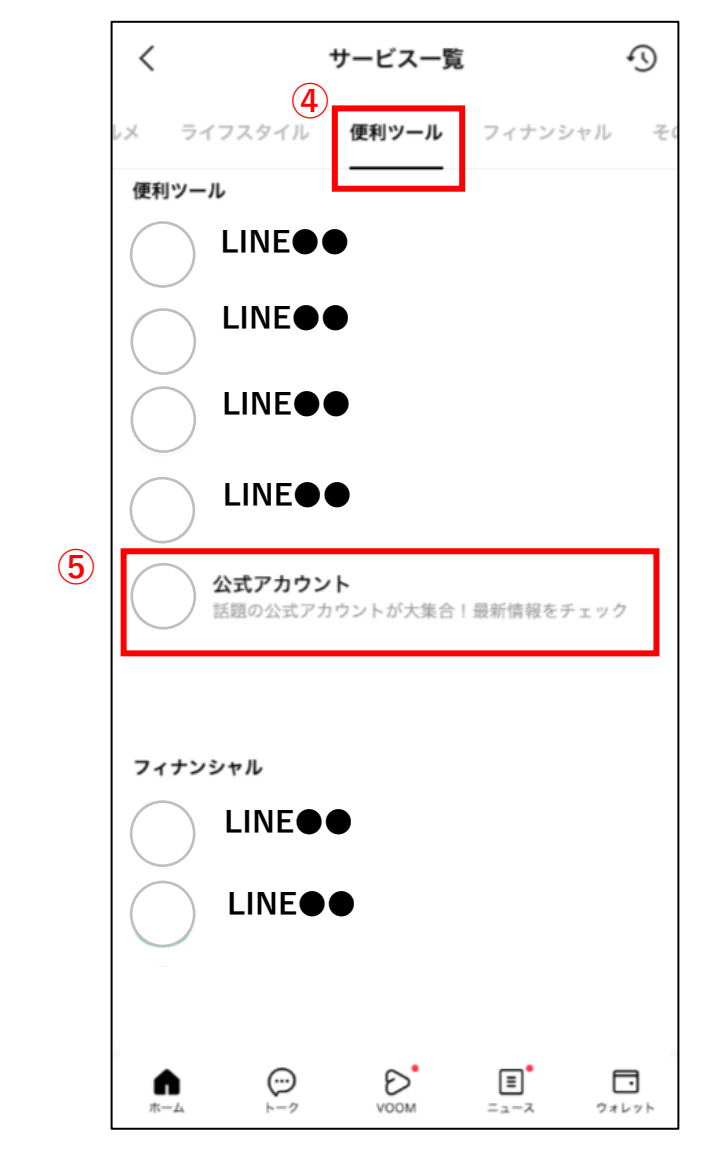

⑥画面右下「マイクーポン」をタップ

× LINE公式アカウント Q. アカウント名、ID、業種 ETTO For You LINE <u>₿</u>追加 **8**→追加 LINE A:追加 A+ 追加 ○次の4件を見る \* **\ お店の情報LINEで配信 /** NE 公式アカウン 06 = . マイクーポン ホーム カテゴリー 周辺

⑦赤枠内に獲得済みクーポンが表示されます。

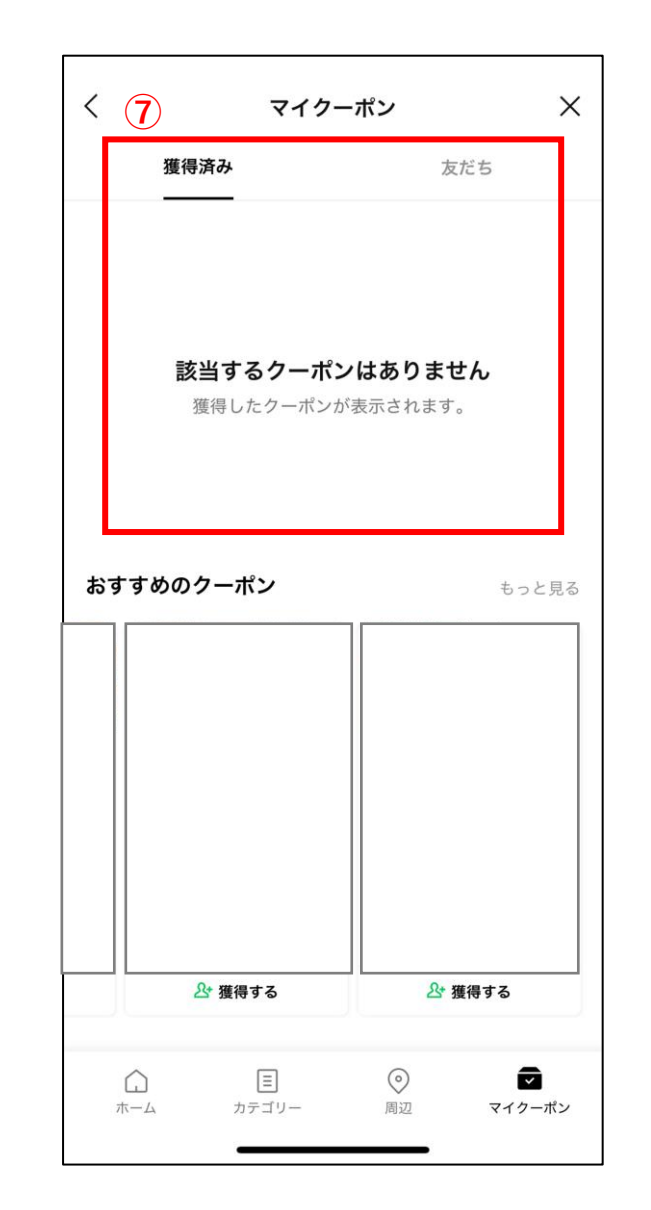

**クーポン取得に関するお問い合せ** 下記URLからお問合せください <u>https://www.odakyu-scd.co.jp/inquiry/facility</u>